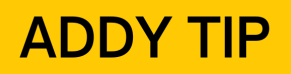

## ATTENTION:

This Addy Tip is a procedural resource for the UCF Financials Reference Database, which only contains data prior to July 1, 2022.

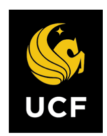

FINANCIALS REFERENCE DATABASE

## Using Purchase Order Inquiry to Review Purchase Order

This Addy Tip will describe how you can review current Purchase Order (PO) activity. By reviewing the PO balances, you can determine if all the invoices have been received and if any purchase orders can be closed.

| Step | Action                                                                                                    |      |
|------|----------------------------------------------------------------------------------------------------|------|
| 1.   | To review the Purchase Order balances, navigate to: <b>Purchasing</b> > <b>Purchase Ord</b> > <b>Review PO Information</b> > <b>Activity Summary</b> .                                                                                                    | lers |
|      | WCF Financials     Veru     Veru |      |

## **ADDY TIP**

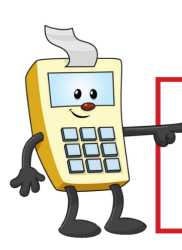

ATTENTION:

This Addy Tip is a procedural resource for the UCF Financials Reference Database, which only contains data prior to July 1, 2022.

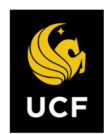

FINANCIALS REFERENCE DATABASE

| Enter the PO number i<br>Purchase Order number        | in the PO Number                                                                                                    | coarch field                                                                                                    |                                                                                                    |                                                                                                    |  |  |  |
|-------------------------------------------------------|----------------------------------------------------------------------------------------------------|----------------------------------------------------------------------------------------------------|----------------------------------------------------------------------------------------------------|----------------------------------------------------------------------------------------------------|--|--|--|
|                                                       | er has been pixelat                                                                                                    | ed. Then, sele                                                                                                    | Note: In the in<br>ect the <b>Search</b>                                                                                                    | nage below, the<br>button.                                                                                                    |  |  |  |
| PO Activity Summary                                   |                                                                                                    |                                                                                                    |                                                                                                    |                                                                                                    |  |  |  |
| Enter any information you have and                    | d click Search. Leave fields bla                                                                                                    | nk for a list of all value                                                                                                    | S.                                                                                                    |                                                                                                    |  |  |  |
| Search Criteria                                       |                                                                                                    |                                                                                                    |                                                                                                    |                                                                                                    |  |  |  |
| Business Unit = 🗸                                     | UCF01                                                                                                    |                                                                                                    |                                                                                                    |                                                                                                    |  |  |  |
| PO Number begins<br>Purchase Order Bate               | s with V                                                                                                    | 3                                                                                                    |                                                                                                    |                                                                                                    |  |  |  |
| Purchase Order Reference begins<br>Supplier ID begins | s with V                                                                                                    | Q                                                                                                    |                                                                                                    |                                                                                                    |  |  |  |
| Case Sensitive                                        |                                                                                                    |                                                                                                    |                                                                                                    |                                                                                                    |  |  |  |
| Search lear Basic S                                   | earch 📴 Save Search Crite                                                                                                    | ria                                                                                                    |                                                                                                    |                                                                                                    |  |  |  |
| The Activity Summa                                    | ry page displays.                                                                                                    |                                                                                                    |                                                                                                    |                                                                                                    |  |  |  |
| Activity Summary                                      |                                                                                                    |                                                                                                    |                                                                                                    |                                                                                                    |  |  |  |
| Business                                              |                                                                                                    | PO Status Dispatched                                                                                                    |                                                                                                    |                                                                                                    |  |  |  |
| Purchase (<br>Merchandise Am                          | Drder 10,000.00 USD                                                                                                    | Suj                                                                                                    | Supplier Supplier Location 001                                                                                                    |                                                                                                    |  |  |  |
| Merchandise Re<br>Merchandise Retu                    | rceipt USD                                                                                                    |                                                                                                    |                                                                                                    |                                                                                                    |  |  |  |
| Merchandise In                                        | voice USD                                                                                                    |                                                                                                    |                                                                                                    |                                                                                                    |  |  |  |
| Lines                                                 |                                                                                                    | Per                                                                                                    | sonalize   Find   View All                                                                                                    | 🔄   🔜 First 🕚 1 of                                                                                                    |  |  |  |
|                                                       | Matched RTV                                                                                                    | HOM                                                                                                    | Manufacturer ID                                                                                                    | Mfa Itm ID                                                                                                    |  |  |  |
| Line Item Item I                                      | Description                                                                                                    | UOW                                                                                                    |                                                                                                    |                                                                                                    |  |  |  |
| Line Item Item I<br>1 B Estat                         | Description                                                                                                    | LOT                                                                                                    |                                                                                                    |                                                                                                    |  |  |  |
|                                                       | Enter any information you have and<br>Find an Existing Value<br>Search Criteria<br>Po Number begins<br>Purchase Order Reference begins<br>Supplier ID begins<br>Case Sensitive<br>Search lear Basic S<br>The Activity Summary<br>Business<br>Purchase of<br>Merchandise Retu<br>Merchandise Retu<br>Merchandise Retu<br>Merchandise Retu | Enter any information you have and click Search. Leave fields bla Find an Existing Value Search Criteria UCFD1 PO Number begins with Purchase Order Reference begins with Case Sensitive Search lear Basic Search Save Search Crite The Activity Summary page displays. Activity Summary Business Unit UCFD1 Purchase Order Merchandise Amount 10,000.00 USD Merchandise Returned 0.00 USD Merchandise Invoice USD Merchandise Invoice USD Merchandise Invoice USD Merchandise Matched USD | Enter any information you have and click Search. Leave fields blank for a list of all values Find an Existing Value Search Criteria UCF01 PO Number begins with V UCF01 Purchase Order Reference begins with V Case Sensitive Search liear Basic Search Reference Criteria The Activity Summary page displays.  Activity Summary Business Unit UCF01 Purchase Order Merchandise Amount 10,000.00 USD Merchandise Recupt USD Merchandise Returned 0.00 USD Merchandise Returned 0.00 USD Merchandise Invoice USD Merchandise Invoice USD Merchandise Invoice USD Merchandise Matched USD | Enter any information you have and click Search. Leave fields blank for a list of all values. Find an Existing Value Search Criteria PO Number Degins with V PO the PO Number Degins with V Purchase Order Reference Degins with V Purchase Order Reference Degins Werchandise Reference Degins With V Purchase Order Reference Degins With V Purchase Order Reference Degins With V Purchase Order Reference Degins With V Purchase Order Reference Degins With V Purchase Order Reference Degins With V Purchase Order Purchase Order Purchase Or |  |  |  |

## **ADDY TIP**

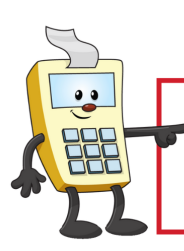

ATTENTION:

This Addy Tip is a procedural resource for the UCF Financials Reference Database, which only contains data prior to July 1, 2022.

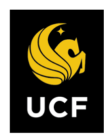

FINANCIALS REFERENCE DATABASE

| 4. | Select the Rec                                                                                                    | eipt tab to re                                                                                                    | view the                               | recei    | pts that hav                       | e been i                                                            | received aga        | ainst this      | s PC      |  |  |
|----|----------------------------------------------------------------------------------------------------|----------------------------------------------------------------------------------------------------|----------------------------------------|----------|------------------------------------|---------------------------------------------------------------------|---------------------|-----------------|-----------|--|--|
|    | balance.                                                                                                    |                                                                                                    |                                        |          |                                    |                                                                     |                     |                 |           |  |  |
|    |                                                                                                    |                                                                                                    |                                        |          |                                    |                                                                     |                     |                 |           |  |  |
|    |                                                                                                    |                                                                                                    |                                        |          |                                    |                                                                     |                     |                 |           |  |  |
|    | Activity Summa                                                                                                    | ry                                                                                                    |                                        |          |                                    |                                                                     |                     |                 |           |  |  |
|    |                                                                                                    | Business Unit UCF01                                                                                                    |                                        |          | PO                                 | Status Dispa                                                        | tched               |                 |           |  |  |
|    | Purchase Order Merchandise Amount 10,000.00 USD                                                                                                    |                                                                                                    |                                        | Supplier |                                    |                                                                     |                     |                 |           |  |  |
|    |                                                                                                    |                                                                                                    |                                        |          | Supplier Lo                        | ocation 001                                                         |                     |                 |           |  |  |
|    | Merchandise Receipt USD                                                                                                    |                                                                                                    |                                        |          |                                    |                                                                     |                     |                 |           |  |  |
|    | Merchan                                                                                                    | andise Invoice                                                                                                    | USD                                    |          |                                    |                                                                     |                     |                 |           |  |  |
|    | Mercha                                                                                                    | ndise Matched                                                                                                    | USD                                    |          |                                    |                                                                     |                     |                 |           |  |  |
|    | Lines Personalize   Find   View All   🔄   🔢 First 🚯 1 of 1 🚯 Last                                                                                                    |                                                                                                    |                                        |          |                                    |                                                                     |                     |                 |           |  |  |
|    | Details Receipt                                                                                                    | Invoice <u>Matched</u>                                                                                                    | RIV                                    |          | Amount                             | Open                                                                |                     |                 |           |  |  |
|    | Line item                                                                                                    | Item Description                                                                                                    |                                        | UOM      | Received                           | Quantity                                                            | Open Amount Current | су              |           |  |  |
|    | 1 =1                                                                                                    | Establish PO for the                                                                                                    | purchase                               | LOT      |                                    | 1.0000                                                              | USD                 |                 | 1         |  |  |
|    |                                                                                                    | Establish to for the                                                                                                    |                                        |          |                                    |                                                                     |                     |                 |           |  |  |
| 5. | Return to Search                                                                                                    | oice tab to re                                                                                                    | view the                               | invoi    | ces that hav                       | ve been                                                             | received ag         | ainst this      | ><br>s P( |  |  |
| 5. | Return to Search<br>Select the Invo<br>balance.                                                                                                    | oice tab to re                                                                                                    | view the                               | invoi    | ces that hav                       | ve been                                                             | received ag         | ainst this      | s P(      |  |  |
| 5. | Return to Search<br>Select the Invo<br>balance.                                                                                                    | vice tab to re                                                                                                    | view the                               | invoi    | ces that hav                       | ve been                                                             | received ag         | ainst this      | s PC      |  |  |
| 5. | Select the Invo<br>balance.                                                                                                    | oice tab to re                                                                                                    | view the                               | invoi    | ces that hav                       | /e been<br>Status Dispat                                            | received ag         | ainst this      | s PC      |  |  |
| 5. | Select the Invo<br>balance.                                                                                                    | oice tab to re<br>ry<br>Business Unit UCF01                                                                                                    | view the                               | invoi    | ces that hav                       | ve been<br>Status Dispat<br>upplier                                 | received ag         | ainst this      | s PC      |  |  |
| 5. | Return to Search Select the Invo balance. Activity Summa                                                                                                    | Solution of the second second | view the                               | invoi    | Ces that hav<br>PO<br>Supplier Lo  | Ve been<br>Status Dispa<br>upplier                                  | received ag         | ainst this      | s PC      |  |  |
| 5. | Return to Search Select the Invo balance. Activity Summa P Mercha Mercha                                                                                                    | Stability  Oice tab to re  ry  Business Unit UCF01  Purchase Order  andise Amount 10, andise Receipt  ndise Returned                                                                                                    | view the                               | invoi    | ces that hav<br>PO<br>Supplier Lo  | ve been<br>Status Dispat<br>upplier                                 | received ag         | ainst this      | ><br>s PC |  |  |
| 5. | Return to Search Select the Invo balance. Activity Summa P Mercha Mercha Mercha                                                                                                    | In the second second s | view the                               | invoi    | Ces that hav                       | Ve been<br>Status Dispar<br>upplier                                 | received ag         | ainst this      | ><br>s PC |  |  |
| 5. | Return to Search Select the Invo balance. Activity Summa P Mercha Mercha Mercha                                                                                                    | Color tab to residentiation of the second second s | view the                               | invoi    | ces that hav                       | Ze been<br>Status Dispat<br>upplier                                 | received ag         | ainst this      | »<br>s PC |  |  |
| 5. | Return to Search Select the Inverted Select the Inverted Select th | Invire Matched Invire Matched Invir | view the                               | invoi    | Ces that have<br>PO<br>Supplier Lo | Ve been<br>Status Dispat<br>upplier<br>location 001                 | received ag         | ainst this      | > s PC    |  |  |
| 5. | Return to Search<br>Select the Invo<br>balance.<br>Activity Summa<br>Mercha<br>Mercha<br>Mercha<br>Lines<br>Line tem                                                                                                    | Invoice Matched                                                                                                    | view the                               | invoi    | Ces that hav<br>PO<br>Supplier Lo  | 7e been<br>Status Dispat<br>upplier<br>bocation 001                 | received ag         | ainst this      | ><br>s PC |  |  |
| 5. | Return to Search Select the Invo balance. Activity Summa P Mercha Mercha Mercha Lines Line tem                                                                                                    | Control of the second second  | 000.00 USD<br>USD<br>USD<br>USD<br>USD | invoi    | Ces that have<br>PO<br>Supplier Lo | Ve been Status Dispat upplier Discation 001 Find   View Amount Only | received ag         | st () 1 of 1 () | ><br>s PC |  |  |